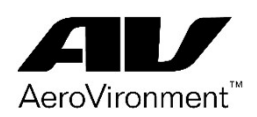

#### What is it?

**AV Bravo Recognition Program:** Nominate and recognize someone that did an exceptional job on a project or provided you with amazing support inside AV. Review the **Bravo! Award Criteria Definition** info, located on the website, to learn what determines the level of award you can provide.

How Do I Access / Navigate to Bravo! via AV Desktop on AV Network?

- 1. Go to AVConnect > Quick Links and click Bravo! or go directly to link (displayed below)
- 2. Click Sign In with AV Single Sign-On.

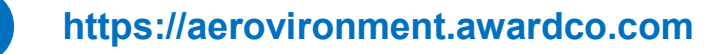

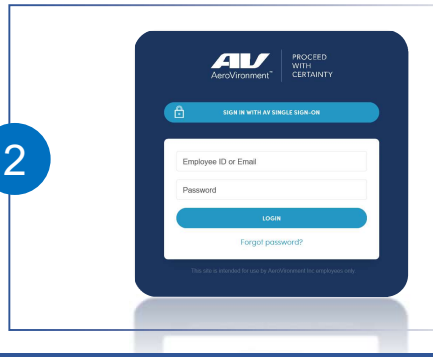

How Do I Access Bravo! via Mobile Device (i.e. AV iPhone) as OKTA MFA User?

Note: For security, please setup 'Okta Verify' Multi-Factor Authentication within your AV Okta website before attempting instructions below. View AVLearn for more detail & training on how to setup Okta Verify.

- 1. Click on the **BRAVO**! application on your AV iPhone
- 2. Click **"Sign In with AV Single Sign-On"** button and follow standard **Okta Verify** requirements:

Step 1: Enter AV Username & click Next

- Step 2: Select the Okta Verify (iPhone) option from drop - down menu for Authentication Factor
- Step 3: Click "Send Push" button
- Step 4: 'Acknowledge Push message' on iPhone that has AV Okta Verify app installed
- Step 5: Enter AV Password

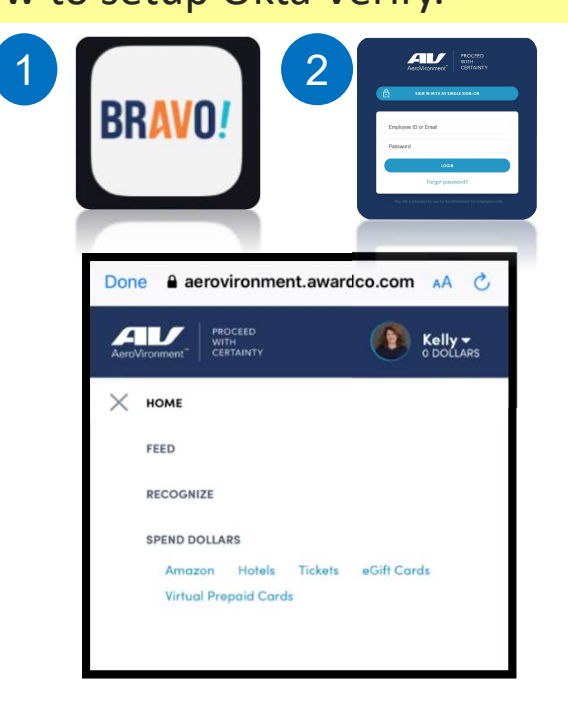

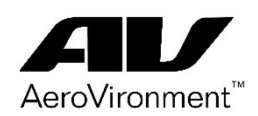

### **Employee Website Overview**

| AeroVironment" CERTAINTY |      |           |                       |  |
|--------------------------|------|-----------|-----------------------|--|
| HOME                     | FEED | RECOGNIZE | SPEND DOLLARS         |  |
|                          |      |           | Amazon                |  |
|                          |      |           | Hotels                |  |
|                          |      |           | Tickets               |  |
|                          |      |           | eGift Cards           |  |
|                          |      |           | Virtual Prepaid Cards |  |
|                          |      |           |                       |  |

Home: View details below

Feed: See who has been recognized in AV

Recognize: Select to begin recognizing someone

**Spend Dollars:** Begin using your recognition dollars after you have been recognized!

### **HOME Link**

- Recognize: Use to start the recognition process for an AV Employee
- My Recognition: View recognitions you've received from someone.
- My Redemptions: View list of items you have redeemed & see tracking for items not delivered yet.
- Amazon, Hotels, e-Gift Cards, Prepaid Visa: Redemption networks available for you to choose from when you receive a monetary recognition.

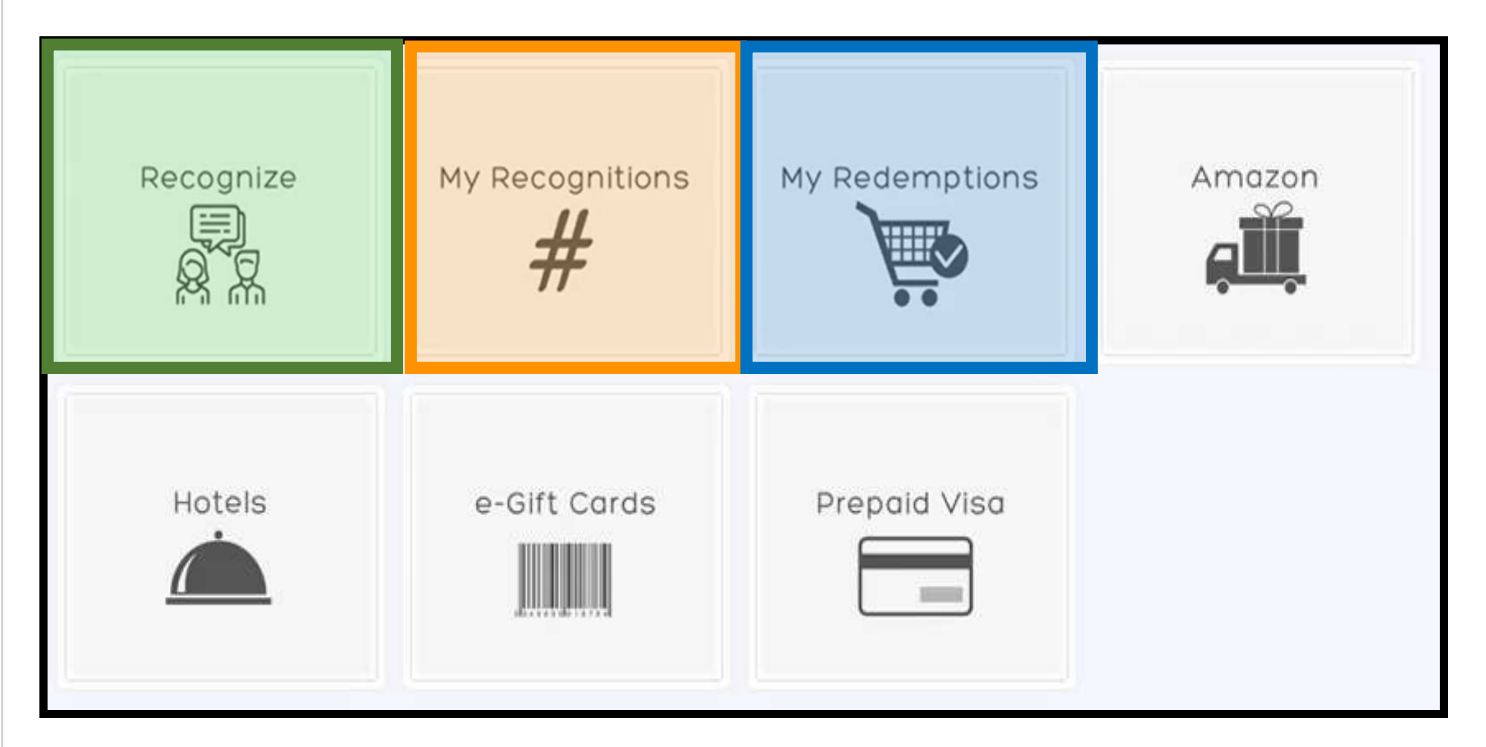

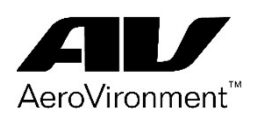

### **Employee Website Overview**

### **RECOGNIZE Link**

Note: the non-monetary <u>High Five</u> award does <u>not</u> require any approvals

| Recognize<br>WHO WHAT DETAILS                                                                                                    | Search for AV Employee<br>you want to recognize &<br>click Next                                                                                               |
|----------------------------------------------------------------------------------------------------|----------------------------------------------------------------------------------------------------|
| Who do you want to recognize?<br>Search                                                                                                    | Click this link to view<br>Bravo! Award Criteria<br>definition before<br>writing the Message to<br>recipient                                                  |
| Bravo! Recognition Program Almost done! Just need a few details Bravol Award Criteria Definitions Message to recipient Add comment                                                                                        | Explain what the<br>recognition is for & the<br>main AV Value it<br>represents                                                                                |
| What is the specific reason for this recognition?         Add comment         0 characters (minimum 10 characters)         Values         Customer Commitment         Innovate and Simplify         Ownership and Results | Select Award Level as<br>outlined by the Bravo!<br>Award Criteria definition                                                                                  |
| Trust and Teamwork This recognition program awards O Dollars High Five S0 Dollars Applause Award 100 Dollars Cheers Award S00 Dollars Encore Award  Excrement BACK RECOGNIZE                                              | Select if you want<br>everyone to see on <b>AV</b><br><b>Feed</b> or for this to be<br><b>Private.</b> Click <b>Recognize</b><br>to <u>nominate</u> employee. |

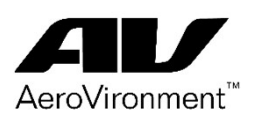

### **Employee Website Overview**

#### **Technical Support**

**Chat Feature:** For any question about orders, returns, etc. and/or technical issues, click on **"Chat" button** in the lower left corner of the landing page. It will start a chat with one of the Vendor's representatives where you can detail what your question is.

If no one is available on (between 12 am and 6 am MT), the employee will be notified and a ticket will be issued. Vendor representatives will contact the employee as soon as possible..

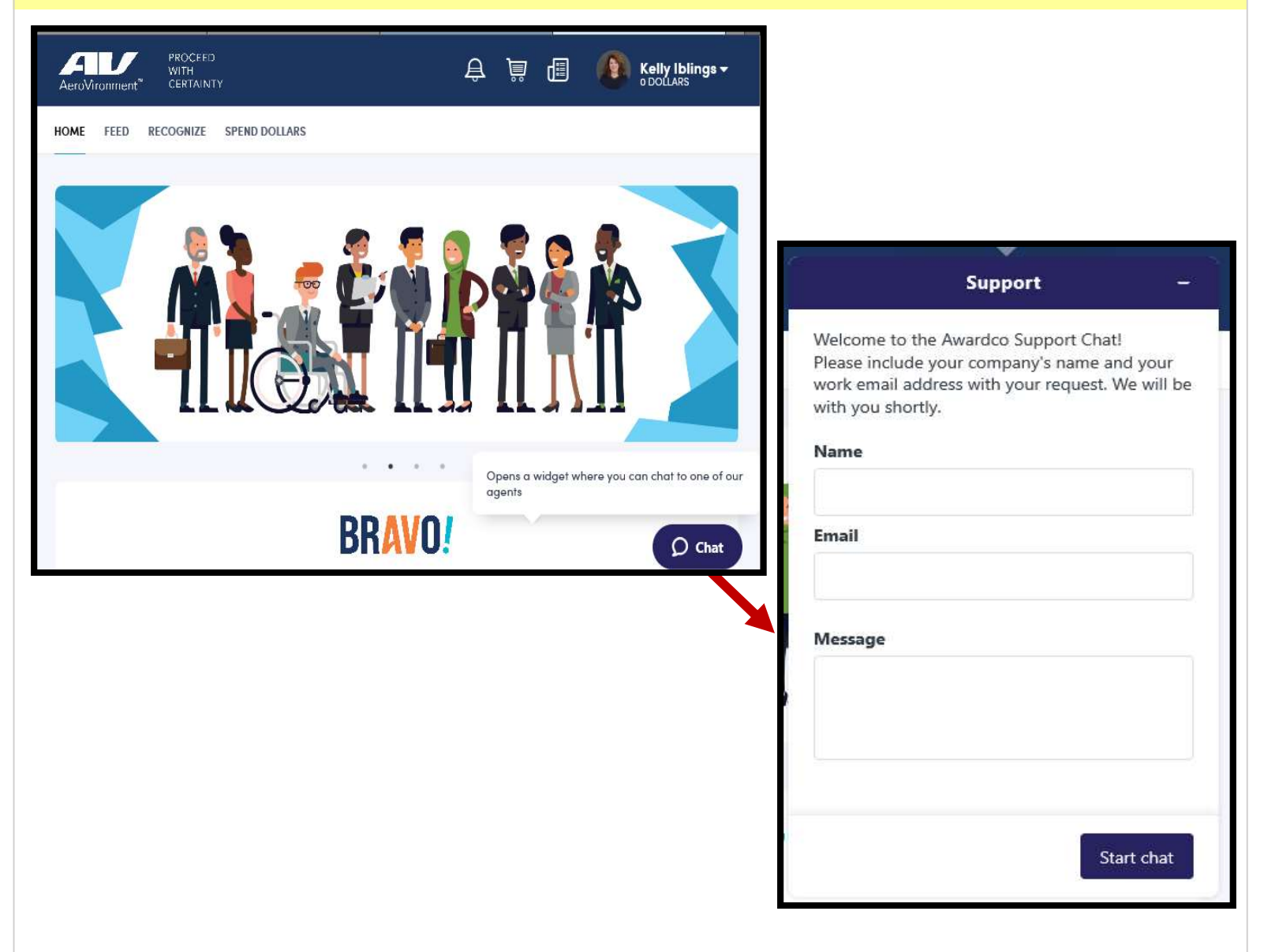